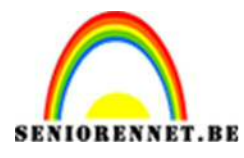

PSE-Ontwerp je eigen speelkaarten

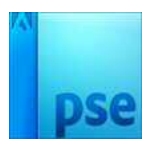

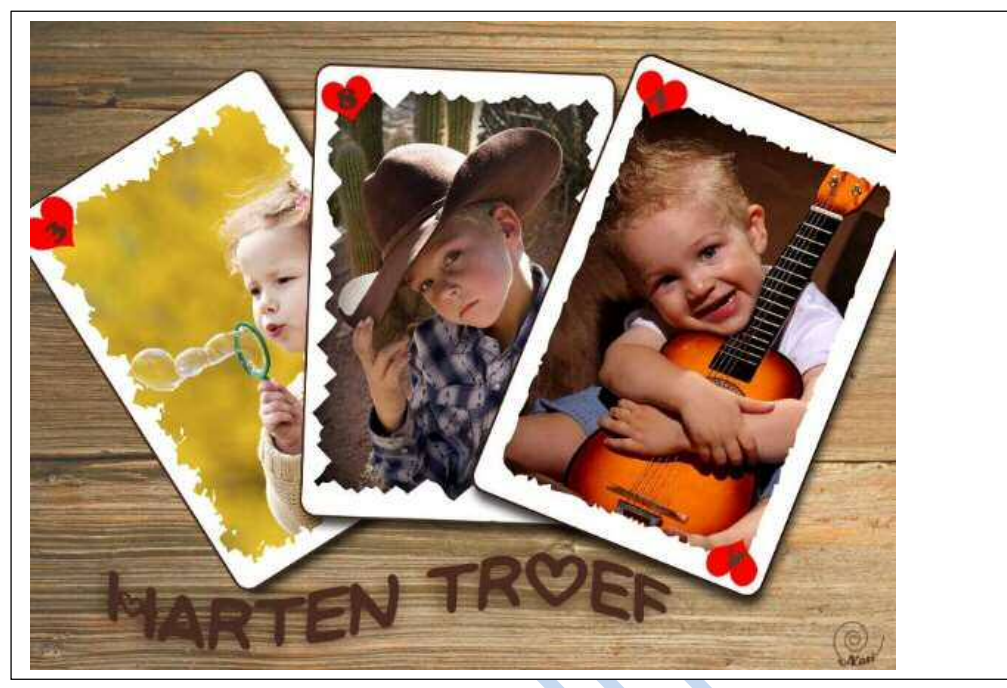

## 1. <u>De kaartvorm</u>

a. Ga naar Bestand → Nieuw.
 Stel het nieuwe canvas in op 58x 88 mm en 300dpi.
 Kies bij Achtergrondinhoud Transparant en klik op OK

| Nieuw                     |             |             |   | :                            |
|---------------------------|-------------|-------------|---|------------------------------|
| Naam: Naamloos-1          |             |             |   | ОК                           |
| Voorinstelling: Aangepast |             |             |   | Annuleren                    |
| Grootte:                  | Geen        |             | * | Afbeeldingsgrootte:<br>2,04M |
| Breedte:                  | 58          | Millimeters | • |                              |
| Hoogte:                   | 88          | Millimeters | * |                              |
| Resolutie:                | 300         | Pixels/inch | • |                              |
| Kleurmodus:               | RGB-kleur   |             | Ŧ |                              |
| Achtergrondinhoud:        | Transparant |             | * |                              |

b. Sla dit bestand nu op via Bestand → Opslaan als zodat je een sjabloon hebt voor je kaarten. Later blijft je regelmatig opslaan via CTRL+S om je werk veilig te stellen. Wil je experimenteren, sla het bestand dan onder een andere naam op via Opslaan als.

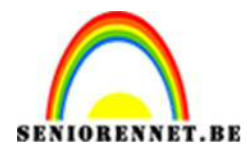

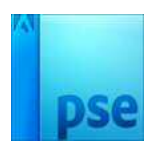

c. Neem het Vormgereedschap Afgeronde rechthoek. In de Optiebalk vul je bij straal 3 mm in. Wil je groter rondingen, vergroot de straal.

Teken de vorm door van Linksboven naar rechtsonder over het canvas te slepen. Lukt het niet in één keer. Toets dan CTRL+T om de vorm te transformeren. Versleep vanuit de hoeken of vanuit de rand om de vorm te veranderen.

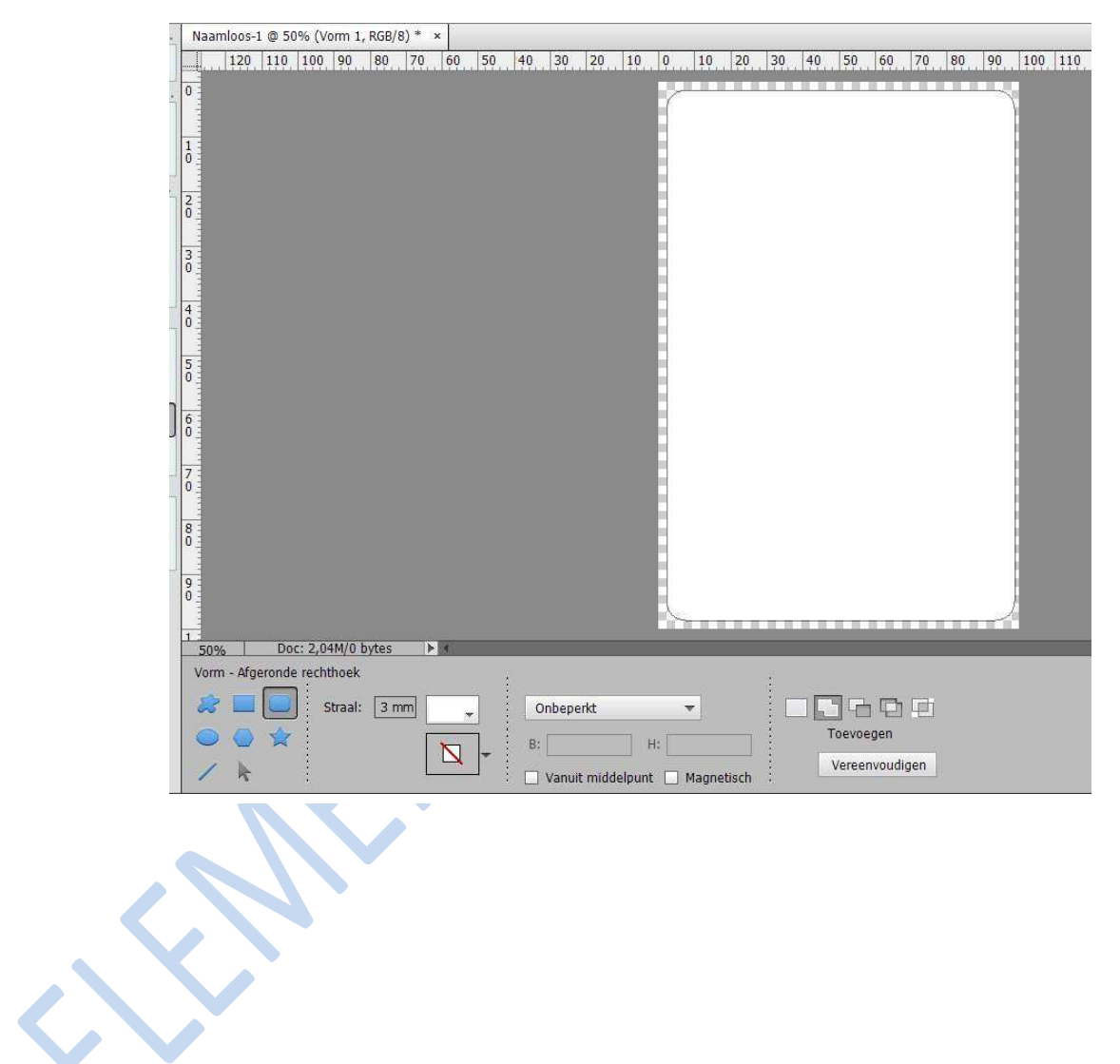

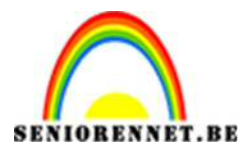

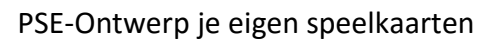

## 2. <u>Een creatief kader</u>

Als je de standaard Aangepaste vormen van Photoshop Elements niet interessant genoeg vindt, kun je online gratis alternatieven vinden. Google bv. De term '**free custom frame shapes'** om verschillende websites te vinden waar je de leukste vormen kan downloaden en gebruiken.

a. Selecteer het gereedschap Aangepaste vorm en zoek via de optiebalk een geschikte vorm. Sleep op het canvas. Het geeft niet als het niet helemaal tot de rand loopt Dat corrigeer je in de laatste stap.

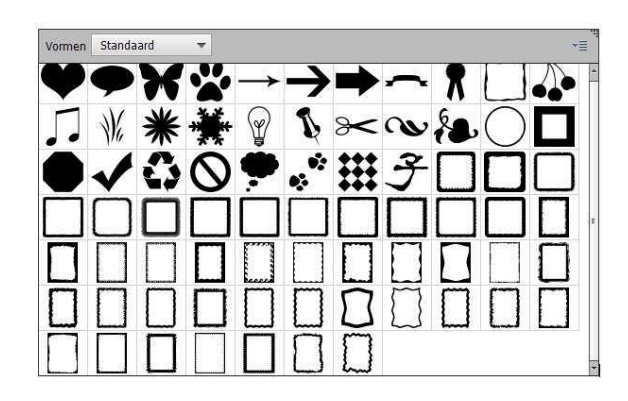

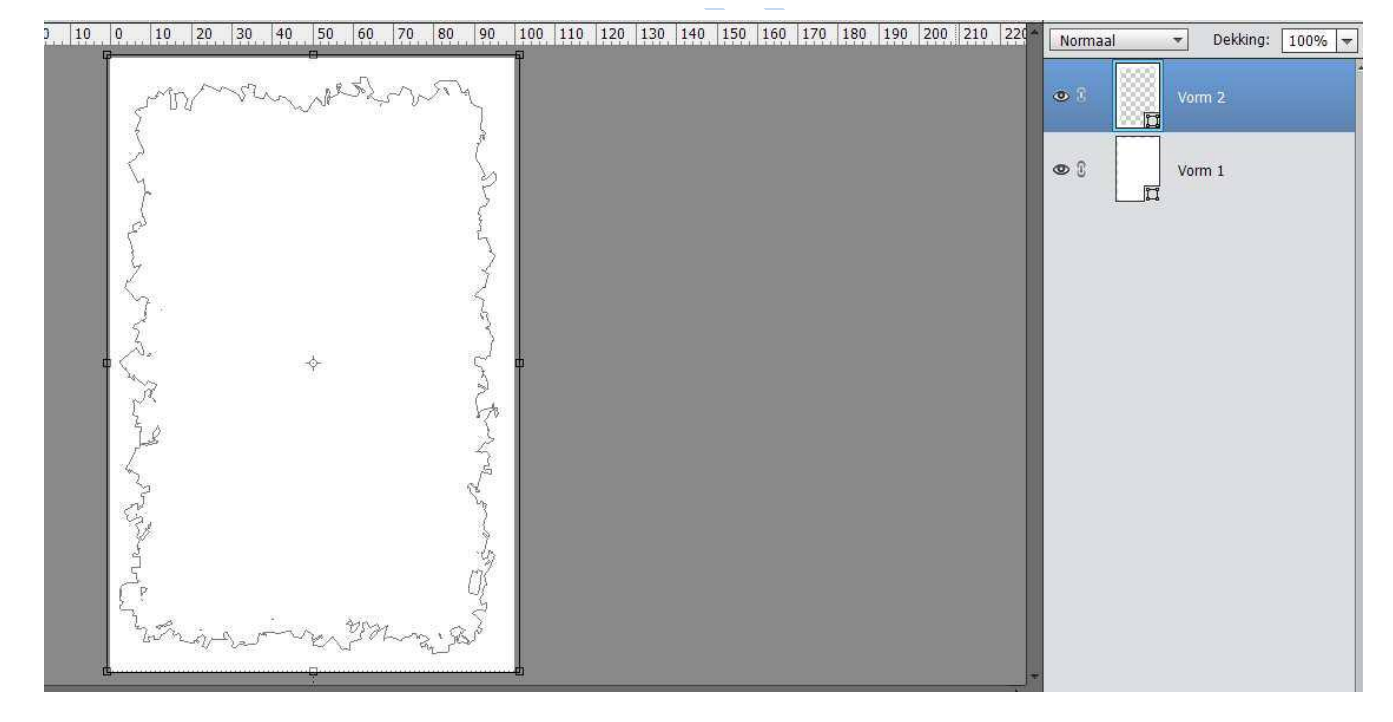

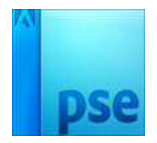

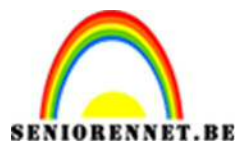

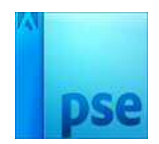

b. Ga op de onderste laag staan. Ga naar Bestand → Plaatsen.
Blader naar een eigen foto of gedownloade bestanden.
Ook nu kun je via CTRL+T de foto schalen en op de goede plek zetten.

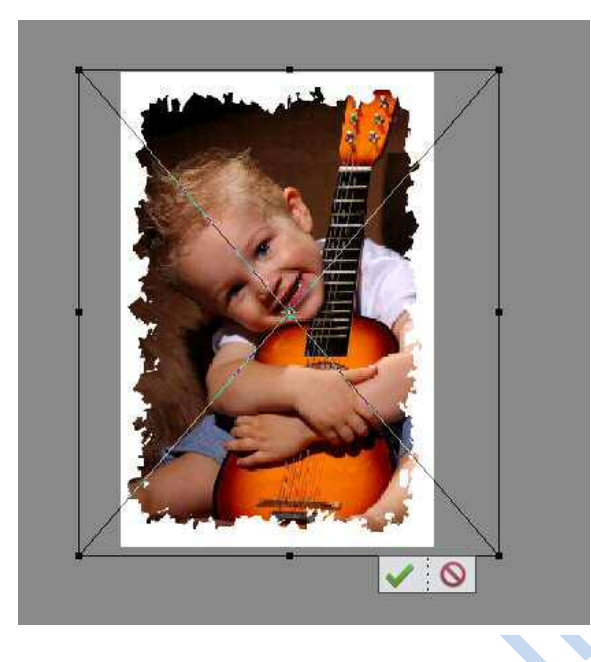

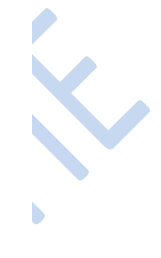

c. Ga op de fotolaag staan en met je rechtermuis klikken en de laag vereenvoudigen.

| <b>0</b> 3 | I | Vorm 2              |
|------------|---|---------------------|
| o i        |   | 10301433_1020573319 |
| <b>9</b> 8 |   | Vorm 1              |

d. De laag foto en Vorm 2 verenigen.

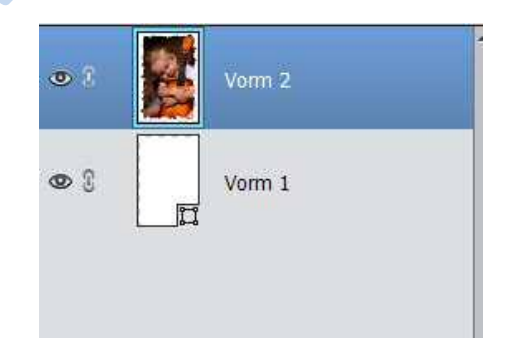

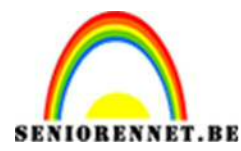

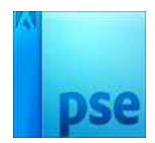

e. Ctrl+klik op de laagminiatuur vorm 1. Plaats een laagmasker toe aan vorm 2

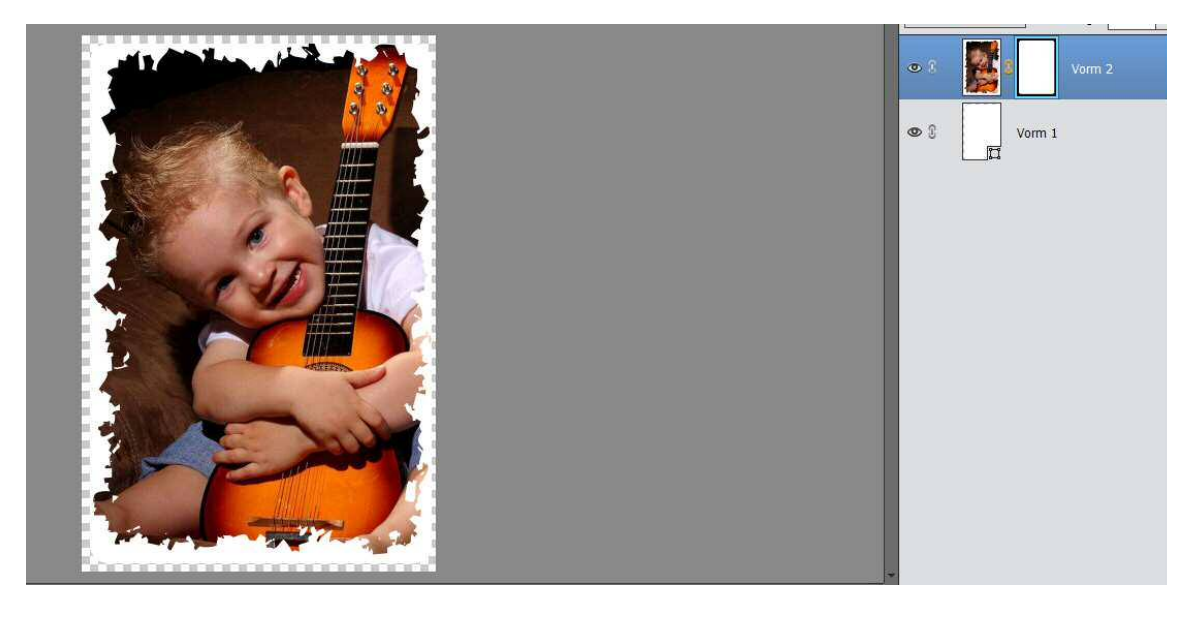

## 3. <u>Maak de symbolen, Harten, Klaver, Schoppen en Ruiten.</u>

a. Ga naar Aangepaste vormen naar hart-, klaver-, schoppen- of ruitenvorm.

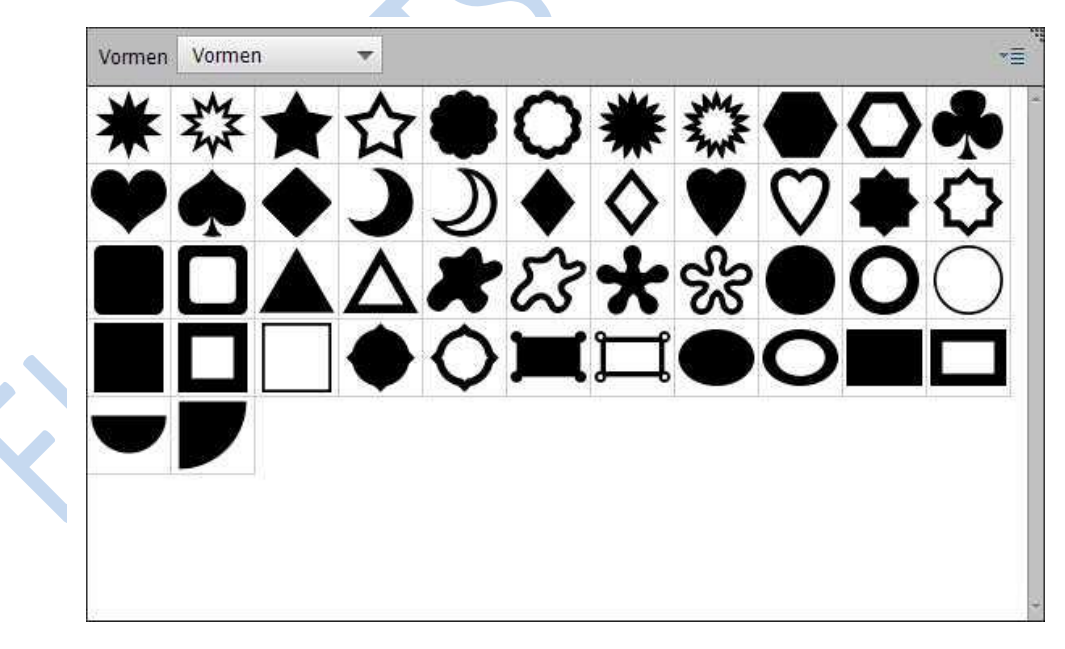

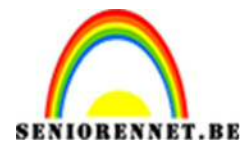

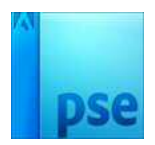

Kies een passende kleur en sleep over het canvas om het symbool erop te zetten. Toets V en verplaats de vorm naar de linksboven.

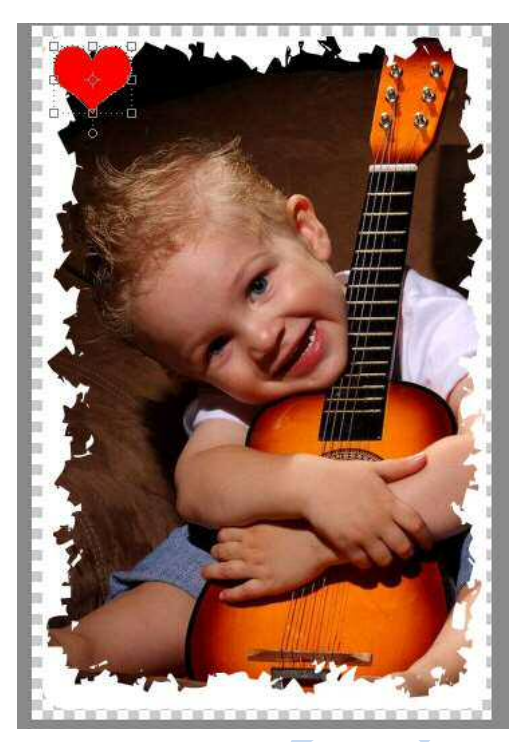

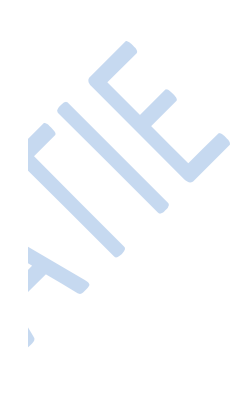

b. Neem nu het gereedschap Tekst en klik in het midden van het canvas. Typ de hoofdletter A en zet in midden van het hartje.

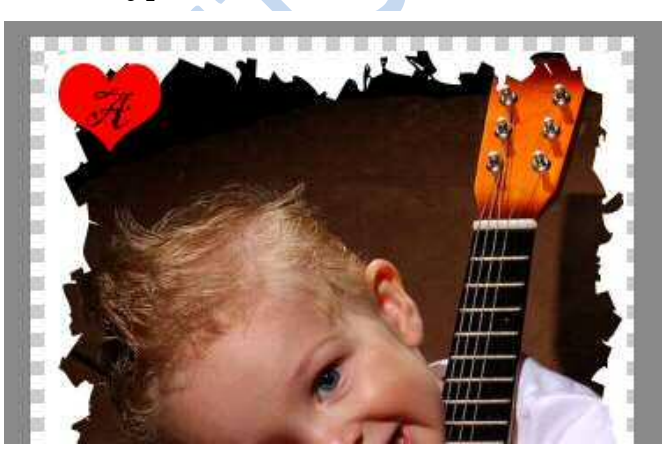

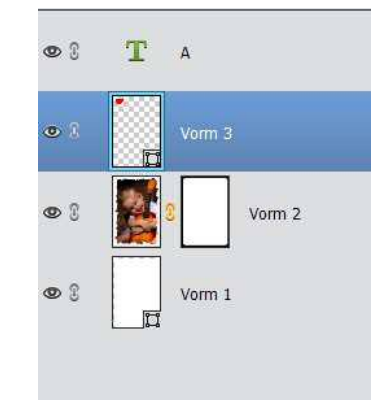

c. Wanneer je letter mooi in midden staat, verenig je het hartje en het lettertype.

Pagina 6

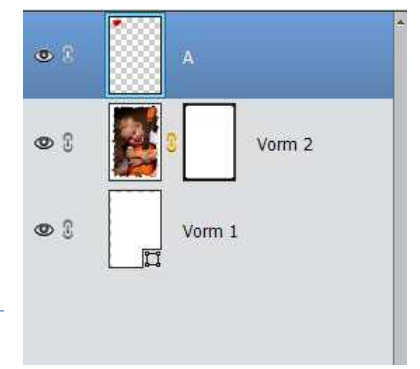

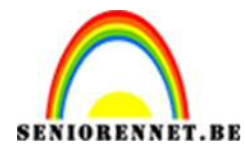

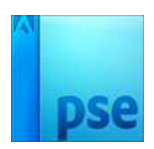

d. Druk Ctrl+J om de laag te dupliceren. Via de sneltoets Ctrl+T kun je de laag roteren en plaats deze rechtsonder.

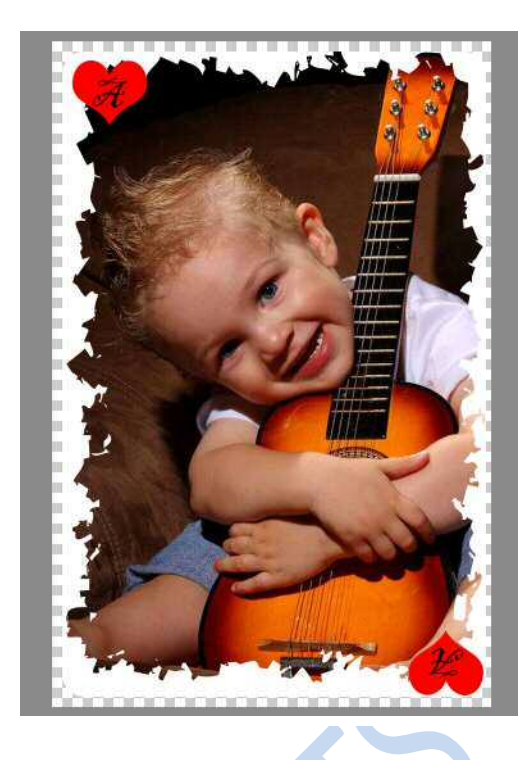

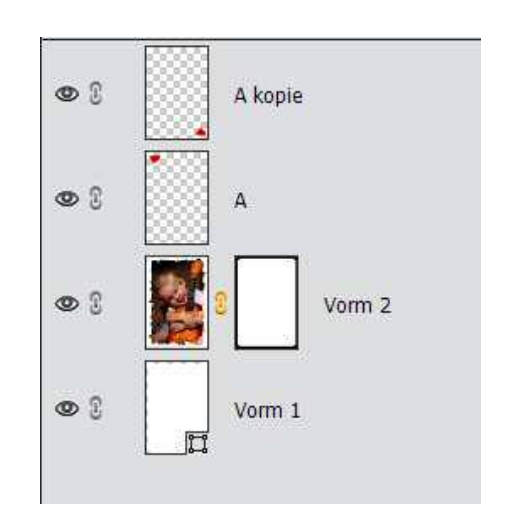

Zie zo je speelkaart is nu af en kan je verschillende maken.

Veel plezier ermee en succes

NOTI